## How to create twitter account and follow Air University on twitter.

## **Signing up with Twitter** To create an account on the web:

- 1. Go to http://twitter.com and find the sign up box, or go directly to https://twitter.com/signup.
- 2. Enter your full name, email address, and a password.
- 3. Click Sign up for Twitter.

| 🌱 Sign up for Twitter 🛛 🗙 📃           |                                                                                                    | _ @ ×                     |
|---------------------------------------|----------------------------------------------------------------------------------------------------|---------------------------|
| ← → C 🔒 Twitter, Inc. [US] https://tw | vitter.com/signup                                                                                                    | ☆ :                       |
| <b>y</b>                              |                                                                                                    | Have an account? Log in ╺ |
|                                       | Join Twitter today.                                                                                                    |                           |
|                                       | Full name Enter your first and last name.                                                                                                    |                           |
|                                       | Email address                                                                                                    |                           |
|                                       | Create a password                                                                                                    |                           |
|                                       | Choose your username                                                                                                    |                           |
|                                       | Tailor Twitter based on my recent website visits. Learn more.                                                                                                    |                           |
|                                       | Sign up<br>By signing up, you agree to the Terms of Service and Privacy Policy, including Cookie Use. Others will be able to find<br>you by email or phone number when provided. |                           |

- On the next page, you can select a **username** (usernames are unique identifiers on Twitter)

   type your own or choose one we've suggested. We'll tell you if the username you want is available.
- 5. **Double-check** your name, email address, password, and username.
- 6. Click **Create my account.**You may be asked to complete a Captcha to let us know that you're human.
- 7. Twitter will send a **confirmation email** to the email address you entered. Click the link in that email to confirm your email address and account.
- 8.

## Tips for picking a username:

- Your **username** is the name your followers use when sending @replies, mentions, and direct messages.
- It will also form the URL of your Twitter profile page. We'll provide a few available suggestions when you sign up, but feel free to choose your own.
- **Please note**: You can <u>change your username</u> in your account settings at any time, as long as the new username is not already in use.
- Usernames must be fewer than 15 characters in length and cannot contain "admin" or "Twitter", in order to avoid brand confusion.

## How to follow Air University on twitter

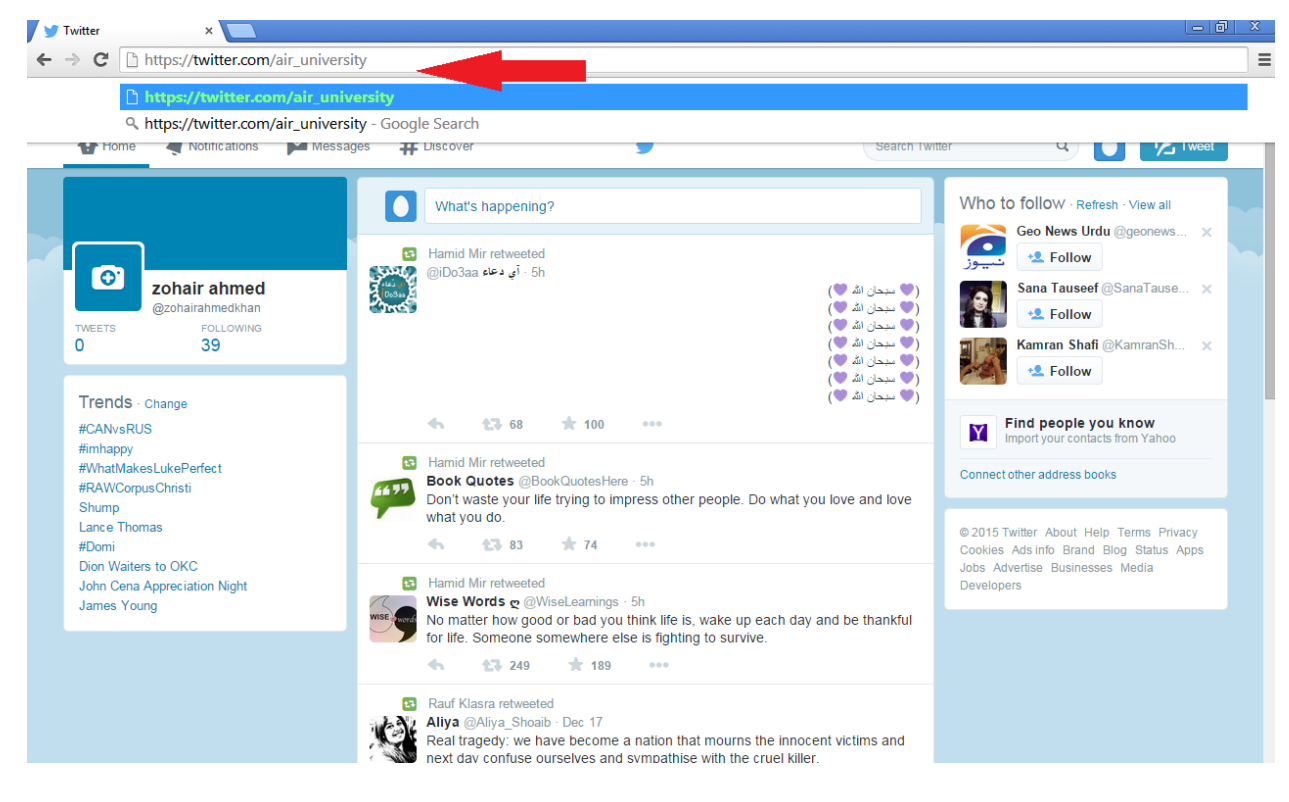

o Go to the address bar and type www.twitter.com/Air\_University

 Click on the Follow blue Button located on the left side of the screen beneath cover Photo highlighted in the image below.

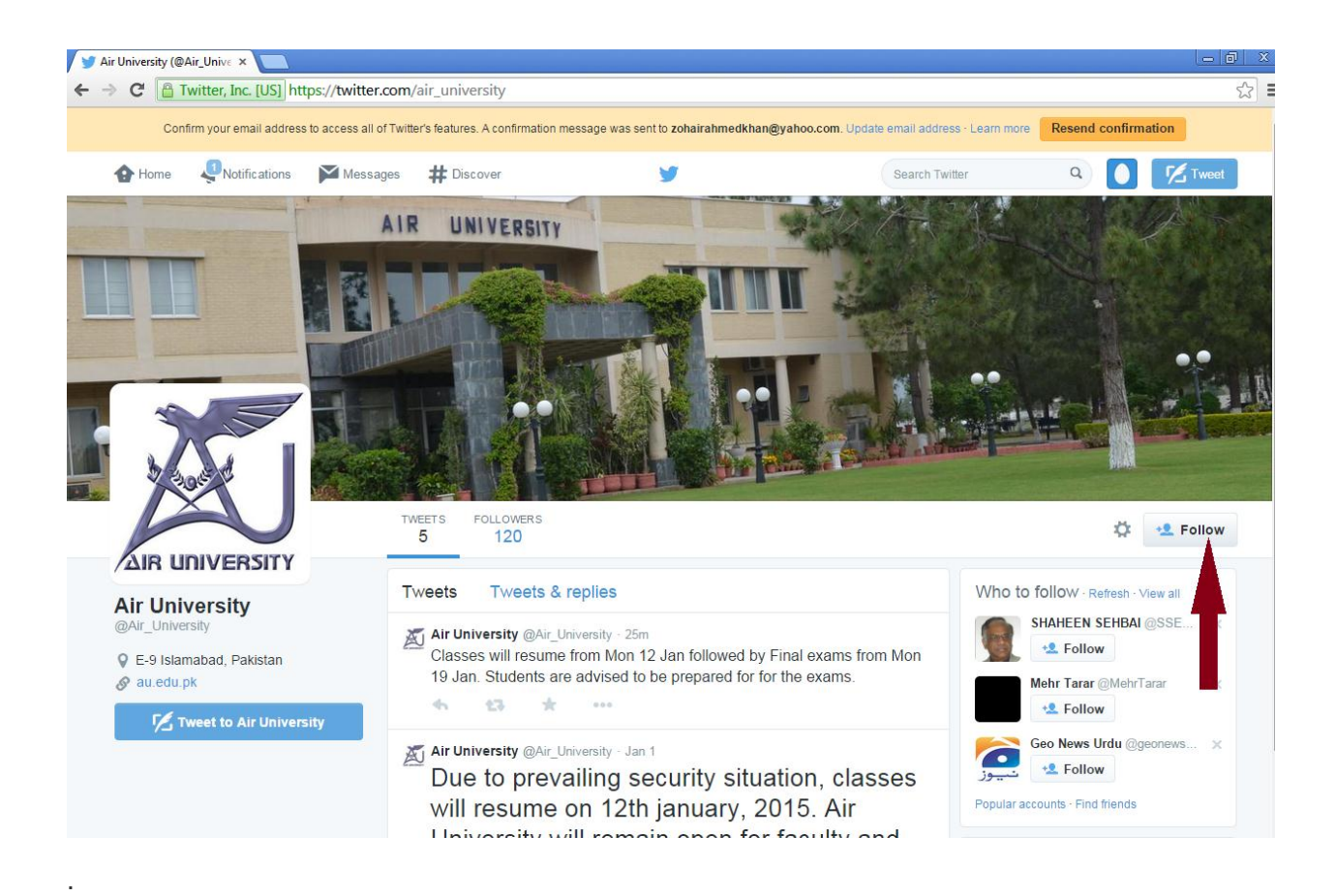

 Click on the setting button located near follow button and turn on the mobile notification as shown in the figure

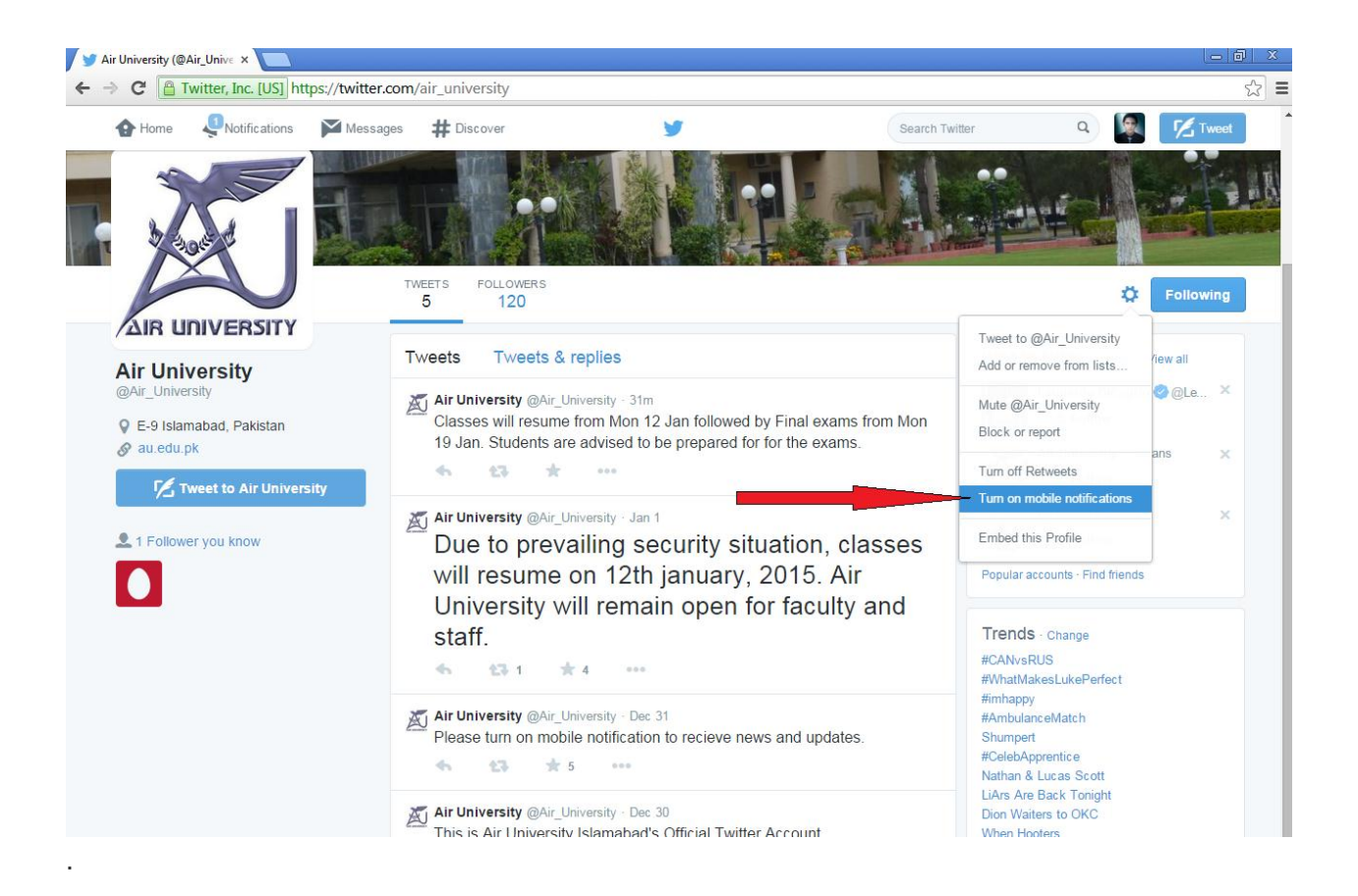